金成 2008-10-17 发表

H3C XE2000获取通话记录和配合第三方计费的方法的配置

一、 组网需求:

各种终端(包括VG,IP电话等)注册XE2000正常,且XE使用路由呼叫模式(默认配置)进行呼叫处理,所有经过XE的呼叫都能够被记录下来(既VG通过VoIP实体路由到XE上的呼叫),如果配合第三方软件(泰斯达计费系统)可以实现计费统计的功能。 二、 组网图:

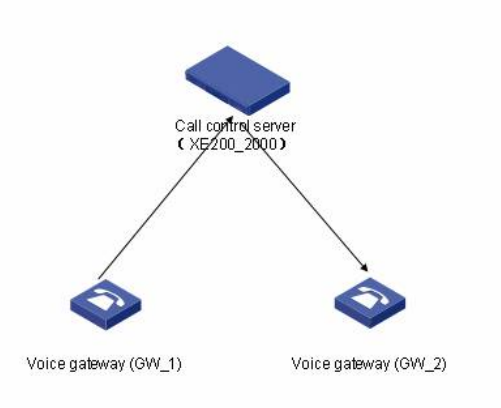

三、 配置步骤:

一) 获取通话记录

1、在XE2000上作下面两条配置,非常简单:

[IPPBX]location-server

[IPPBX-ls]cdr-ip-address primary-server 1.1.1.111 //该地址为安装CDRServer的PC的IP [IPPBX-ls]cdr-send enable

Connect Req has been sent to the primary server!

2、在XE2000发布版本文件压缩包中包含 "CDRServer"软件, 首先需要获取到该软件;

3、在任意一台PC机 (PC的操作系统不限,对计算机的性能也没有什么额外的要求)上安装CDRServ

er,并且需要确保安装CDRServer的PC与VOIP网络中的XE2000网络可达;

4、运行CDRServer.exe,该软件上除了设置"保存路径"外,不需要再进行任何配置;在下图中的"连接列表中"就会存在所监听的XE2000的表项,有几台要监听的XE2000,相应就有几条对应的表项。

| 保存路役 | 1 5 5 1 119200 T TV |        | some 1 |      |
|------|---------------------|--------|--------|------|
|      | GILGIOLP            |        | NE     | 后初设国 |
|      |                     |        |        | 中断连接 |
| 连接列表 |                     |        |        | 结束服务 |
| IP地址 | 累积接收                | 连接建立时间 | 文件名称   | R    |

5、在相应的"保存路径"处就会存在一个例如"2008\_05\_09.bil"格式的文件。该文件可以通过XE2000发 布的版本文件压缩包中包含的"CDR-Template333.xls"打开。

6、运行"CDR-Template333.xls",点击"导入话单"按钮,导入监听到的文件,例如"2008\_05\_09.bil"。

|      | icrosoft | Excel             | - CDR- | Template333. | xls         |             |           |         |                 |
|------|----------|-------------------|--------|--------------|-------------|-------------|-----------|---------|-----------------|
|      | i 🖬 🔒    | 5                 | Q. 💱   | × • • • •    | 0 m - m -   | - 3 👶 Σ •   |           | 100%    | • >             |
| 8    | 文件(王) 錄  | 扁損 (E) 有          | 机图 (V) | 插入(L) 格式     | (1) ILL (1) | 数据(12) 1    | 新口 (W) 丰  | 帮助 (H)  | _ 8 ×           |
| 宋体   |          |                   | 12     | BIU          |             | 5 %         | . t.8 .08 | H · ð · | A - "           |
|      | F11      | -                 | fx     |              |             |             |           |         |                 |
|      |          | А                 |        | D            |             | E           |           | F       | <u>^</u>        |
| 1    | H1:      | <b>3</b> (<br>话单记 | 录表     | 导入话单         | 话费重         | 5) <b>)</b> | 分日期       | 设备负荷多   | t <del>il</del> |
| 2    |          | 主叫·               | 号码     | 被叫号码         | Pj          | 叫起始时间       | đ         | 呼叫结束    | 时间              |
| 3    |          |                   | -      |              |             |             |           |         |                 |
| 4    |          |                   |        |              |             |             |           |         |                 |
| 14 4 | ▶ H\话鲜   | 间录表               | (话费清   | 单/分日期查询      | 副表 / 分日期图   | ]/分时刻查      | 调表. ↓     | 1       | ٠Ť              |
| 绘图   | (B) + 🗟  | 自选图形(             | ¥) + / | 100          | M 4 0 3     | 1 🖾 🧆 -     | <u></u>   | • = = E | ‡ 😰 🕺           |

7、经过了上面的操作,就可以得到相应的通话记录。如

| ] 文件 | (2) 編編(2) 利田(2) | 新入(1)格式(1)工具      | (1) 数据(1) 智口(1) | 帮助做                   | 8人間最新期03间間     | · - 6 |
|------|-----------------|-------------------|-----------------|-----------------------|----------------|-------|
| ser. | • fx            | 2008-5-9 17:02:02 | a Mila waa waxa | ( de se   = • • • • • | •••            |       |
|      | A               | D                 | E               | F                     | G              | J     |
| F    | <b>IBC</b>      | 导入话单              | 「豊富海 分日!!       | 目设备负荷统计               | 分时刻设备领         | 荷统计   |
|      | 话单记录表           |                   |                 |                       | -              |       |
| e l  | 主叫号码            | 被叫号码              | 呼叫起始时间          | 呼叫结束时间                | 通话时间<br>(单位:秒) | 通话终止周 |
|      | 0298613         | 02909902923       | 2008-5-9 16:57  | 2008-5-9 16:57        | 12             | 主叫挂机  |
|      | 0298630         | 02909902923       | 2008-5-9 16:57  | 2008-5-9 16:58        | 69             | 主叫挂机  |
|      | 0297153         | 029###95533       | 2008-5-9 16:58  | 2008-5-9 16:58        | 46             | 主叫挂机  |
|      | 0298613         | 02909902923       | 2008-5-9 16:58  | 2008-5-9 16:59        | 60             | 主叫挂机  |
|      | 0297153         | 029###95533       | 2008-5-9 16:58  | 2008-5-9 16:59        | 51             | 主叫挂机  |

二) 配合第三方计费的方法:

需要安装第三方泰斯达计费软件,并导入前面生成2008\_05\_09.bil文件,具体操作方法这里不做详细的介绍,参见泰斯达计费软件操作手册。

四、 配置关键点:

略